# Een gebruiker als volledige externe beheerder op Control Hub configureren

## Inhoud

Inleiding Voorwaarden Vereisten Gebruikte componenten Configureren Verifiëren

## Inleiding

Dit document beschrijft de stappen om een gebruiker toe te voegen als een volledige externe beheerder voor gebruiker in Webex Contact Center.

## Voorwaarden

#### Vereisten

Cisco raadt kennis van de volgende onderwerpen aan:

- Webex contactcenters 2.0
- Webex Control Hub
- Deze actie kan alleen worden uitgevoerd door een volledige interne beheerder.

#### Gebruikte componenten

De informatie in dit document is gebaseerd op de volgende softwareversies:

• Webex contactcenters 2.0

De informatie in dit document is gebaseerd op de apparaten in een specifieke laboratoriumomgeving. Alle apparaten die in dit document worden beschreven, hadden een opgeschoonde (standaard)configuratie. Als uw netwerk live is, moet u zorgen dat u de potentiële impact van elke opdracht begrijpt.

## Configureren

Stap 1: Inloggen op <u>https://admin.webex.com</u>, Ga naar veld Users, selecteert u de Filter tabblad scrolt u naar de onderkant van de lijst en selecteert u All External Adminstrators

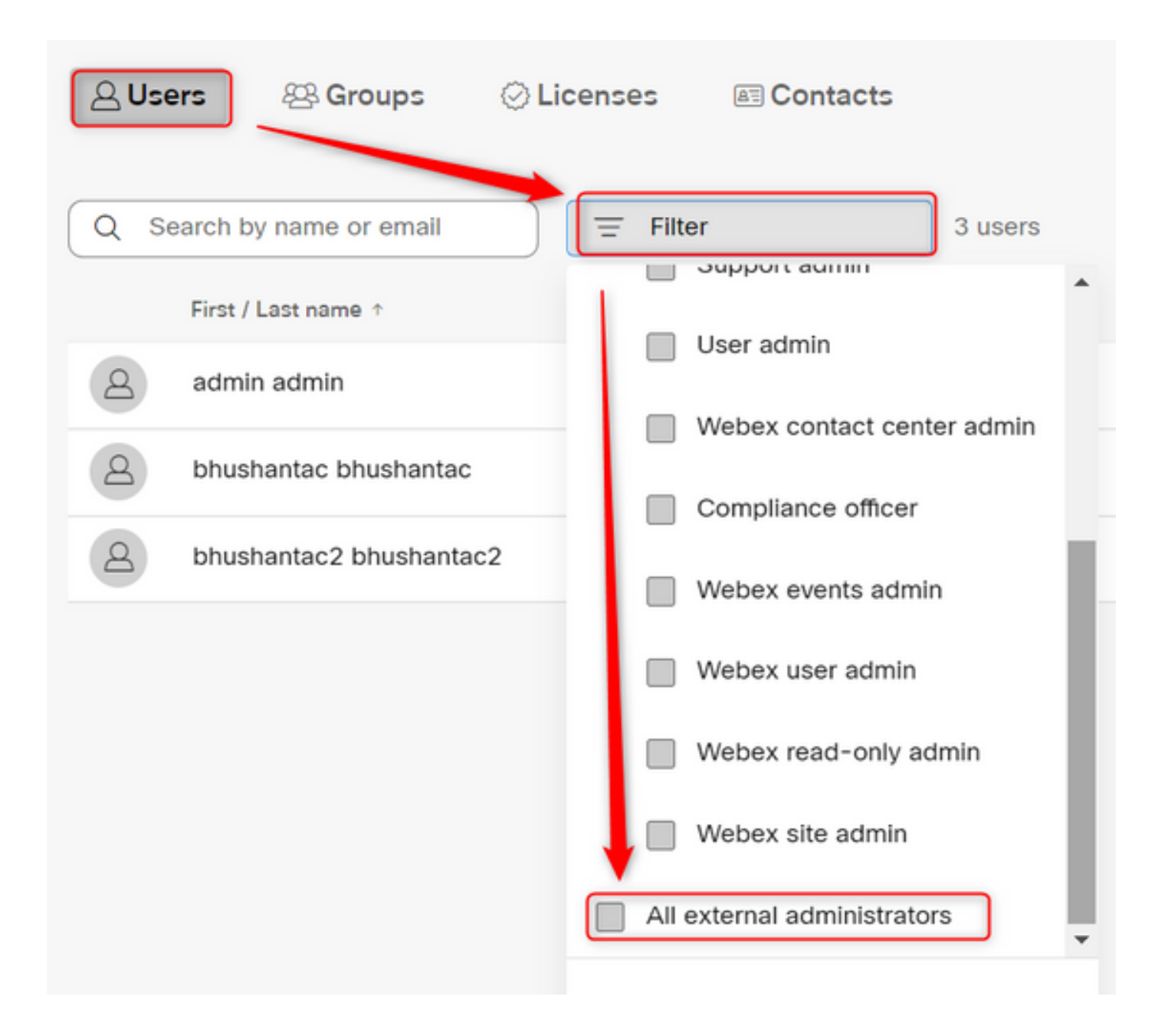

Stap 2: Selecteer Externe beheerder toevoegen, voer de e-mail-id van de gebruiker in, selecteer E-mail verifiëren en geef volledige beheerdersrechten op

| Users                                           |                                                       |
|-------------------------------------------------|-------------------------------------------------------|
| Subsers Seroups ⊘Licenses Secondacts            |                                                       |
| Q Search by name or email = All external admini | 3 users 🔬 Send invitations Add external administrator |

Opmerking: Deze stap moet worden uitgevoerd door een interne beheerder

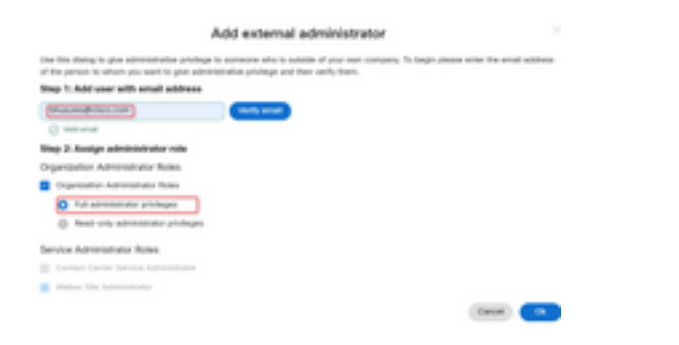

#### Add external administrator

Use this dialog to give administrative privilege to someone who is outside of your own company. To begin please enter the email address of the person to whom you want to give administrative privilege and then verify them.

#### Step 1: Add user with email address

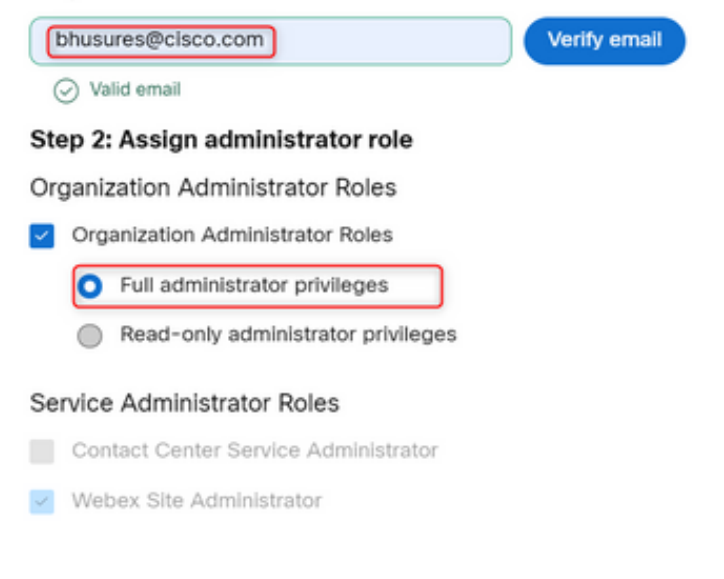

Cancel

 $\times$ 

### Verifiëren

Controleer of de gebruikerstoegang is bijgewerkt tot het niveau van de volledige externe beheerder.

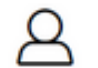

Bhushan Suresh

Active - bhusures@cisco.com

| Administrator roles | Organizational         | <ul> <li>Organization administrator</li> <li>Full administrator (i)</li> <li>Read-only administrator (i)</li> </ul> |
|---------------------|------------------------|----------------------------------------------------------------------------------------------------|
|                     | Services               | Contact center service administrator<br>Webex site administrator roles                                              |
|                     | Revoke admin privilege | Revoke admin privilege                                                                                              |

#### Over deze vertaling

Cisco heeft dit document vertaald via een combinatie van machine- en menselijke technologie om onze gebruikers wereldwijd ondersteuningscontent te bieden in hun eigen taal. Houd er rekening mee dat zelfs de beste machinevertaling niet net zo nauwkeurig is als die van een professionele vertaler. Cisco Systems, Inc. is niet aansprakelijk voor de nauwkeurigheid van deze vertalingen en raadt aan altijd het oorspronkelijke Engelstalige document (link) te raadplegen.